## A. Installing Mozilla Thunderbird

1. Download Thunderbird from. https://www.mozilla.org/en-US/thunder bird/

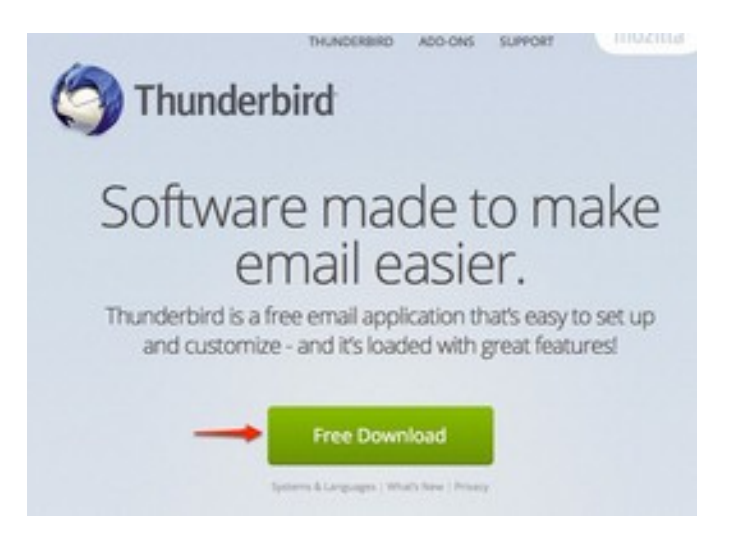

## 2. Click Save File.

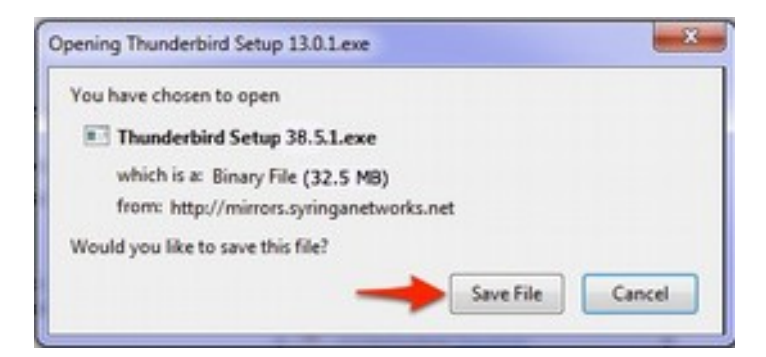

**3.** Double click the downloaded file.

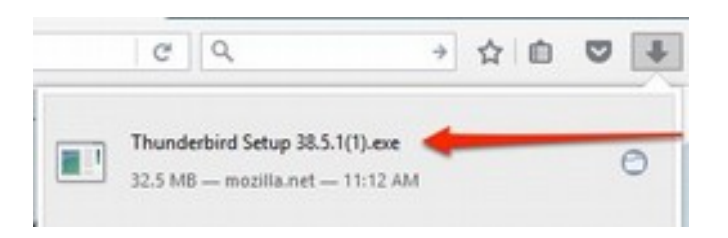

**4.** The installation program will begin by extracting the downloaded installation file.

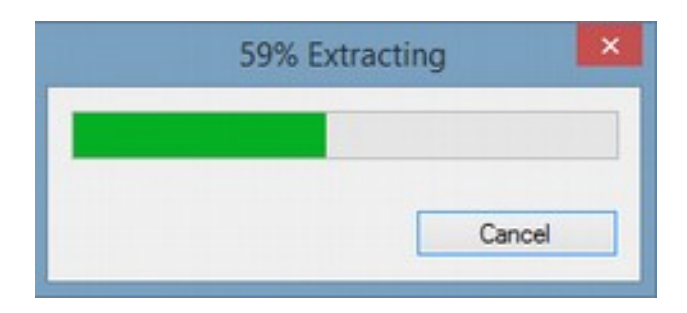

5. Mozilla Thunderbird Setup Wizard will launch. Click Next.

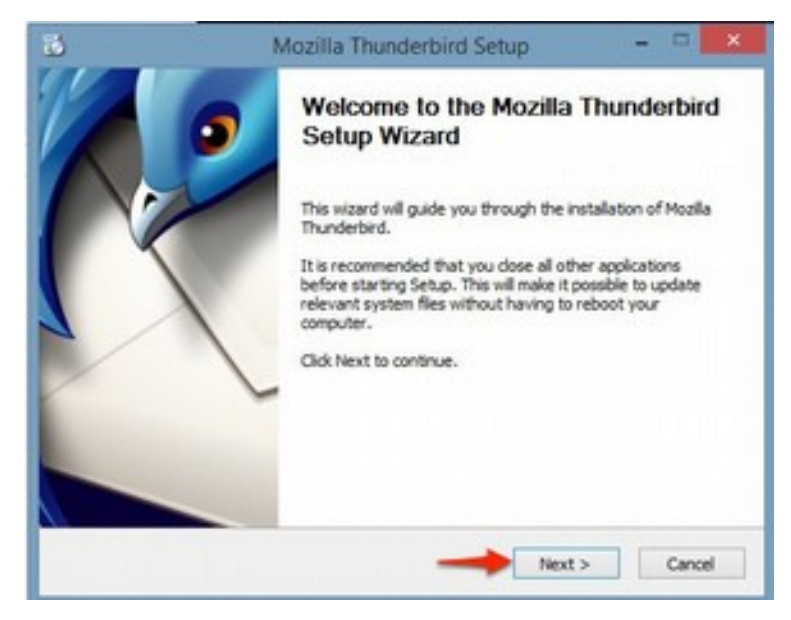

6. Click Next

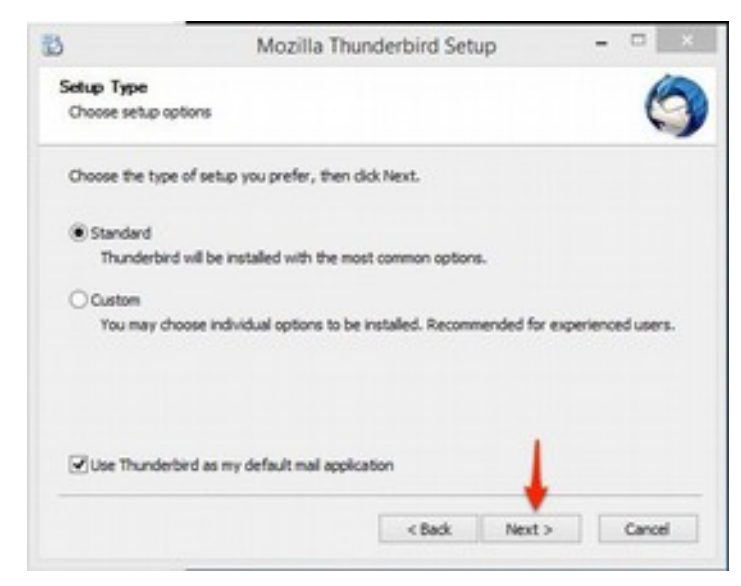

7. Click **Install** to continue.

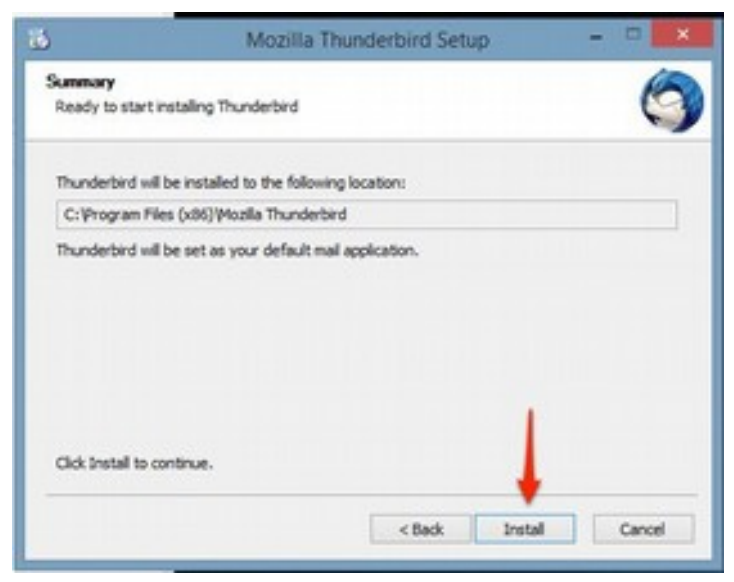

8. Wait for the installation to be completed

| ) Mozilla Thunderbird Setup             |                  | Consider and A |
|-----------------------------------------|------------------|----------------|
| Installing                              |                  | 65             |
| Please wait while Mozila Thunderbird is | being installed. | 5              |
| Installing Thunderbird                  |                  |                |
|                                         |                  |                |
|                                         |                  |                |
|                                         |                  |                |
|                                         |                  |                |
|                                         |                  |                |
|                                         |                  |                |
|                                         |                  |                |
|                                         | < Back Ne        | ext > Cancel   |
|                                         | E                |                |

9. Click Finish.

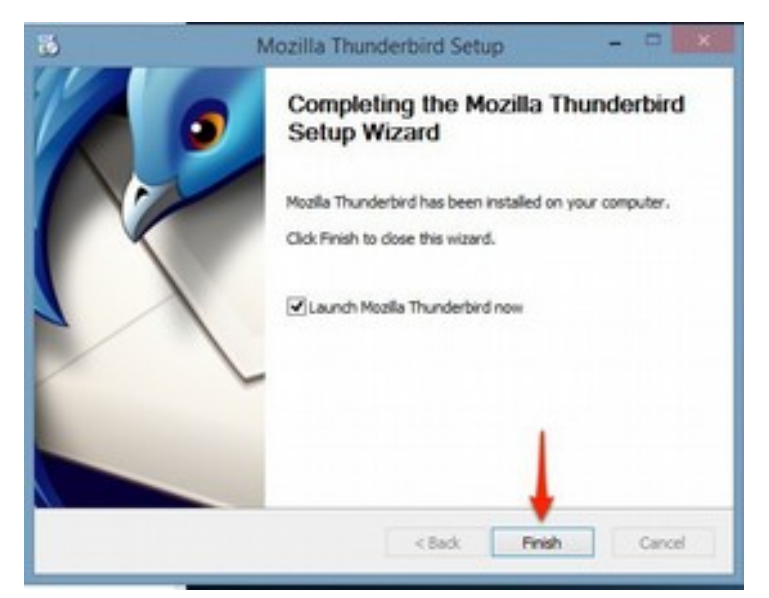

- **B.** Setting up regional email in Mozilla Thunderbird
- 1. Click Skip this and use my existing email.

| Would you like a new email address?                                                                                                    |                                                           |
|----------------------------------------------------------------------------------------------------|-----------------------------------------------------------|
| Your name, or nickname                                                                                                    | Search                                                    |
| In partnership with several providers, Thunderbird can offer you a<br>your first and last name, or any other words you'd like, in the field                           | new email account. Just fill i<br>s above to get started. |
|                                                                                                    |                                                           |
| The search terms used are sent to Mozilla ( <u>Privacy Policy</u> ) and to 3<br>jandi.net ( <u>Privacy Policy</u> , <u>Terms of Service</u> ) to find available email | rd party email providers<br>addresses.                    |

2. On Mail Account Setup:

Your Name:Enter your name, as you want it to appear on outgoingemail messages.Email address:Password:Enter your regionalpassword Check Remember Password.

## Click **Continue**.

| Loon Danie     | APRC 27             | Your name, as shown to others |
|----------------|---------------------|-------------------------------|
| Email address: | throughout do tod   |                               |
| Eassword:      | Persenter paramet   |                               |
|                | C nellemeer passion |                               |
|                |                     |                               |
|                |                     |                               |
|                |                     |                               |
|                |                     |                               |
|                |                     |                               |
|                |                     |                               |
|                |                     |                               |
|                |                     |                               |
|                |                     |                               |

## 3. Choose IMAP, click Manual config.

|                                                                                              | Mail Account                                                                                            | int Colum                                                           |                |
|----------------------------------------------------------------------------------------------|----------------------------------------------------------------------------------------------------|---------------------------------------------------------------------|----------------|
|                                                                                              | mail Accou                                                                                              | nit setup                                                           |                |
|                                                                                              |                                                                                                    |                                                                     |                |
| Your name:                                                                                   | ANTRE IT                                                                                                | Your name, as show                                                  | in to others   |
| Email address:                                                                               | gent@ume-gaung                                                                                          | ]                                                                   |                |
| Password:                                                                                    |                                                                                                    | ]                                                                   |                |
|                                                                                              | Remember password                                                                                       |                                                                     |                |
|                                                                                              |                                                                                                    |                                                                     |                |
| Configuration f                                                                              | ound at email provider                                                                                  |                                                                     |                |
|                                                                                              |                                                                                                    |                                                                     |                |
|                                                                                              |                                                                                                    |                                                                     |                |
|                                                                                              |                                                                                                    |                                                                     |                |
| ·                                                                                            | 0.0000.00                                                                                               |                                                                     |                |
| IMAP (rem                                                                                    | note folders) O POP3 (ke                                                                                | ep mail on your compu                                               | ter)           |
| IMAP (rem<br>Image)                                                                          | note folders) O POP3 (ke                                                                                | ep mail on your compu                                               | ter)           |
| <ul> <li>IMAP (ren</li> <li>Incoming: II</li> </ul>                                          | note folders) O POP3 (ke<br>MAP, host293.hostmonster                                                    | ep mail on your compu<br>com, STARTTLS                              | ter)           |
| IMAP (rem     Incoming: I     Outgoing: S                                                    | note folders) O POP3 (ke<br>MAP, host293.hostmonster<br>iMTP, host293.hostmonster                       | ep mail on your compu<br>com, STARTTLS<br>.com:26, STARTTLS         | ter)           |
| <ul> <li>IMAP (rem</li> <li>Incoming: I</li> <li>Outgoing: S</li> <li>Username: a</li> </ul> | note folders) O POP3 (ke<br>MAP, host293.hostmonster,<br>MTP, host293.hostmonster,<br>prcit@wmc-ap.org  | ep mail on your compu<br>com, STARTTLS<br>.com:26, STARTTLS         | ter)           |
| IMAP (rem<br>Incoming: I<br>Outgoing: S<br>Username: a                                       | note folders) O POP3 (ke<br>MAP, host293.hostmonster.<br>MTP, host293.hostmonster.<br>iprcit@wmc-ap.org | ep mail on your compu<br>com, STARTTLS<br>.com:26, STARTTLS         | ter)           |
| IMAP (rem<br>Incoming: I<br>Outgoing: S<br>Username: a                                       | note folders) O POP3 (ke<br>MAP, host293.hostmonster.<br>MTP, host293.hostmonster.<br>sprcit@wmc-ap.org | ep mail on your compu<br>com, STARTTLS<br>.com:26, STARTTLS         | ter)           |
| IMAP (rem<br>Incoming: I<br>Outgoing: S<br>Username: a<br>Get a new acc                      | MAP, host293.hostmonster.<br>MAP, host293.hostmonster.<br>MTP, host293.hostmonster.                     | ep mail on your compu<br>com, STARTTLS<br>.com:26, STARTTLS<br>Done | ter)<br>Cancel |

- 4. To manually configure thunderbird for your Globalnaz account.
  - Incoming Server hostname and Outgoing Server hostname In the New Email Account message you received, you will see that your account is either on the Global Server or the Field Server. If you are on the Global Server, enter: mail.globalnaz.org If you are on the Field Server, enter: gnmail.globalnaz.org
  - From the pulldown menu next to **Incoming** choose **IMAP**.
  - In the next field, enter **993** for the incoming email port number.
  - In the field directly below this, enter **465** for the outgoing email port number.
  - Make sure both of the pulldown menus next to the port numbers are set to **SSL/TLS**.
  - In Authentication click pulldown menu, then select Normal Password.

• Click **Done**.

| Your name:                                  | 1000117      | 1                                                           | our name, as s | shown to           | others                                 |                                                      |        |
|---------------------------------------------|--------------|-------------------------------------------------------------|----------------|--------------------|----------------------------------------|------------------------------------------------------|--------|
| Emai] address:                              | -            |                                                             |                |                    |                                        |                                                      |        |
| Password:                                   |              | •                                                           |                |                    |                                        |                                                      |        |
|                                             | Remer        | mber password                                               |                |                    |                                        |                                                      |        |
|                                             |              |                                                             |                |                    |                                        |                                                      |        |
|                                             |              |                                                             |                |                    |                                        |                                                      |        |
|                                             | 1            | Server hostname                                             | 1              | Port               | SSL                                    | Authentication                                       |        |
| Incoming:                                   | MAP Y        | Server hostname<br>mail.globalnaz.org                       | 3              | Port<br>993        | SSL<br>SSL/TLS                         | Authentication<br>Normal password                    | *      |
| Incoming:                                   | MAP V        | Server hostname<br>mail.globalnaz.org<br>mail.globalnaz.org |                | Port<br>993<br>465 | SSL<br>SSL/TLS<br>SSL/TLS              | Authentication<br>Normal password<br>Normal password | ><br>> |
| Incoming: I<br>Outgoing: SI<br>Username: In | MAP •<br>MTP | Server hostname<br>mail.globalnaz.org<br>mail.globalnaz.org | ,              | Port<br>993<br>465 | SSL<br>SSL/TLS<br>SSL/TLS<br>Outgoing: | Authentication<br>Normal password<br>Normal password | > >    |
| Incoming: I<br>Outgoing: SI<br>Username: In | MAP MTP      | Server hostname<br>mail.globalnaz.org<br>mail.globalnaz.org | ,              | Port<br>993<br>465 | SSL<br>SSL/TLS<br>SSL/TLS<br>Outgoing: | Authentication<br>Normal password<br>Normal password | > >    |

- **C.** Setting up your Calendar
- 1. Switch to the Calendar tab

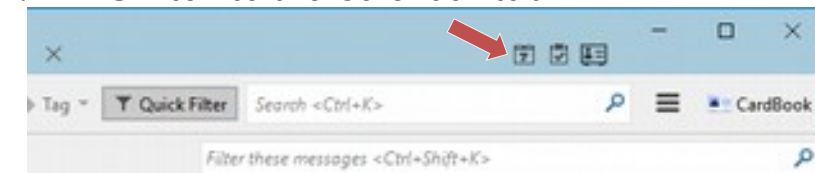

2. Right click underneath the calendar in the blank area. Click New Calendar

| the links for this fits the line                                                                                | Events in the head 7 Days                                                                 | * 0000                       |                 |                         |                    |   |
|----------------------------------------------------------------------------------------------------|-------------------------------------------------------------------------------------------|------------------------------|-----------------|-------------------------|--------------------|---|
| A DECEMBER A 2                                                                                                  | Tele                                                                                      |                              | Dat             |                         |                    |   |
| 1 1 2 4 7 8 7 8 9 10                                                                                            |                                                                                           |                              |                 |                         |                    |   |
| 1.4.4.0.2.2.2.2.3                                                                                               |                                                                                           |                              |                 |                         |                    |   |
| 18878                                                                                                    | 4 Today > Tebruar                                                                         | y 2018                       |                 |                         |                    |   |
|                                                                                                    | lanky                                                                                     |                              | Montay          |                         | fuely              |   |
| v Gamelar                                                                                                    |                                                                                           | - 10                         |                 | -                       |                    |   |
| Sell of Owner                                                                                                   |                                                                                           |                              |                 |                         |                    |   |
| No. of Contra                                                                                                   |                                                                                           |                              |                 |                         |                    |   |
| State of Contracts                                                                                              |                                                                                           |                              |                 |                         |                    |   |
| Damage Calendar                                                                                                 |                                                                                           |                              |                 |                         |                    |   |
| Report Colomba                                                                                                  |                                                                                           |                              |                 |                         |                    |   |
| Pulphik Calendari.                                                                                              |                                                                                           |                              |                 |                         |                    |   |
| Sectoria Calendari                                                                                              | 2                                                                                         |                              |                 |                         |                    |   |
| Populari                                                                                                    |                                                                                           |                              |                 |                         |                    |   |
|                                                                                                    | 10                                                                                        |                              |                 |                         |                    |   |
| Se                                                                                                    | lect On                                                                                   | the l                        | Netwo           | rk                      |                    |   |
| Create New Calend                                                                                               | far                                                                                       | 0110 1                       | 10000           |                         |                    | × |
| Create New Calend<br>Create a new calen<br>Locate your calend                                                   | lar<br>ndar<br>lar                                                                        |                              | 101110          |                         |                    | × |
| Create New Calend<br>Create a new calen<br>Locate your calend<br>Your calend<br>in order to                     | lar<br>ndar<br>lar<br>dar can be stored o<br>access it remotely                           | n your com<br>or share it v  | puter or be ste | red on a<br>Is or co-w  | server<br>iorkers. | × |
| Create New Calend<br>Create a new calen<br>Locate your calend<br>Your calen<br>in order to<br>On My             | dar<br>ndar<br>dar can be stored o<br>access it remotely<br>r Computer                    | in your com<br>or share it v | puter or be sto | rred on a<br>Is or co-w | server<br>rorkers. | × |
| Create New Calenc<br>Create a new calen<br>Locate your calend<br>in order to<br>On My<br>On the                 | dar<br>ndar<br>dar can be stored c<br>access it remotely<br>Computer<br>Network           | in your com<br>or share it v | puter or be sto | ved on a<br>Is or co-w  | server<br>orkers.  | × |
| Create New Calend<br>Create a new calen<br>Locate your calend<br>Your calen<br>in order to<br>On My<br>On the   | dar<br>ndar<br>dar can be stored o<br>access it remotely<br>computer<br>Network           | in your com<br>or share it v | puter or be ste | red on a<br>Is or co-w  | server<br>iorkers. | × |
| Create New Calend<br>Create a new calen<br>Locate your calend<br>Your calen<br>in order to<br>On My<br>On the   | dar<br>ndar<br>ar<br>dar can be stored o<br>access it remotely<br>/ Computer<br>: Network | in your com<br>or share it v | puter or be ste | ned on a<br>Is or co-w  | server<br>orkers.  | * |
| Create New Calend<br>Create a new calen<br>Locate your calend<br>Your calen<br>in order to<br>On My<br>® On the | dar<br>ndlar<br>dar can be stored o<br>access it remotely<br>Computer<br>Network          | in your com                  | puter or be ste | red on a<br>Is or co-w  | server<br>iorkers. | × |
| Create New Calend<br>Create a new calen<br>Locate your calend<br>Your calen<br>in order to<br>On My<br>On the   | dar<br>ndar<br>dar can be stored o<br>access it remotely<br>Computer<br>Network           | in your com                  | puter or be ste | ined on a<br>Is or co-w | server<br>orkers.  | × |

4. Click Next and Select CalDav and Enter your calendar Location

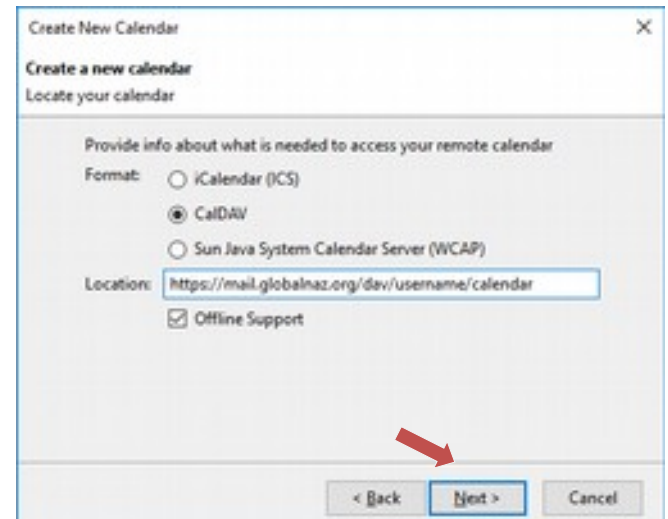

**5.** Enter the name that you would like to have the calendar be identified by in your calendar list.

Set the Color you would like to have your appointments displayed in the calendar

|          | Create New Calendar × Create a new calendar Customize your calendar                                                                                                    |
|----------|----------------------------------------------------------------------------------------------------|
|          | You can give your calendar a nickname and colorize the events from this calendar. Name: Celor: Show Reminders: E-Mail: roonaz.org>                                                                                                    |
| 6.<br>7. | Create New Calendar                                                                                                    |
|          | Create a new calendar<br>Calendar Created<br>Your calendar has been created.                                                                                                    |
| 8.       | You may be asked for your username and password to synchronize.                                                                                                    |
| _        | Authentication Required  Authentication Required  Ausemanne and password are being requested by https://zimbra86.zimbra.io. The site says:  "Zimbra" User Name: admin@zimbra.io Password:  Vise Password Manager to remember this password.  OK Cancel |

D. 1.

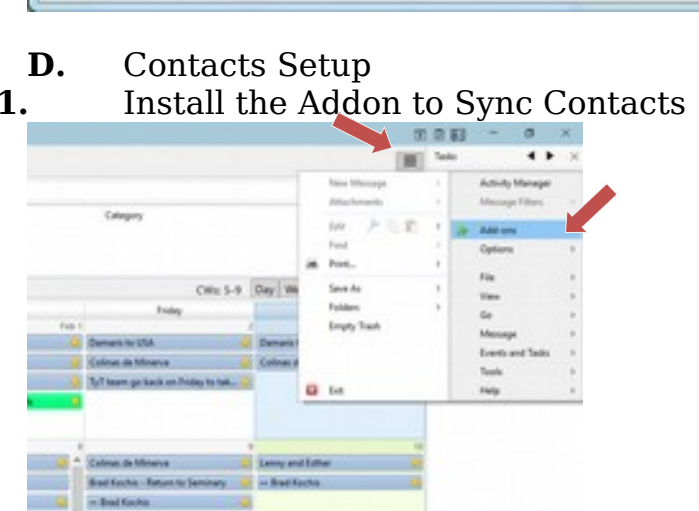

2. <u>Fo</u>tured Add-ons might have the addon CardBook Listed. If not Click on Extensions and type in CardBook in the search bar

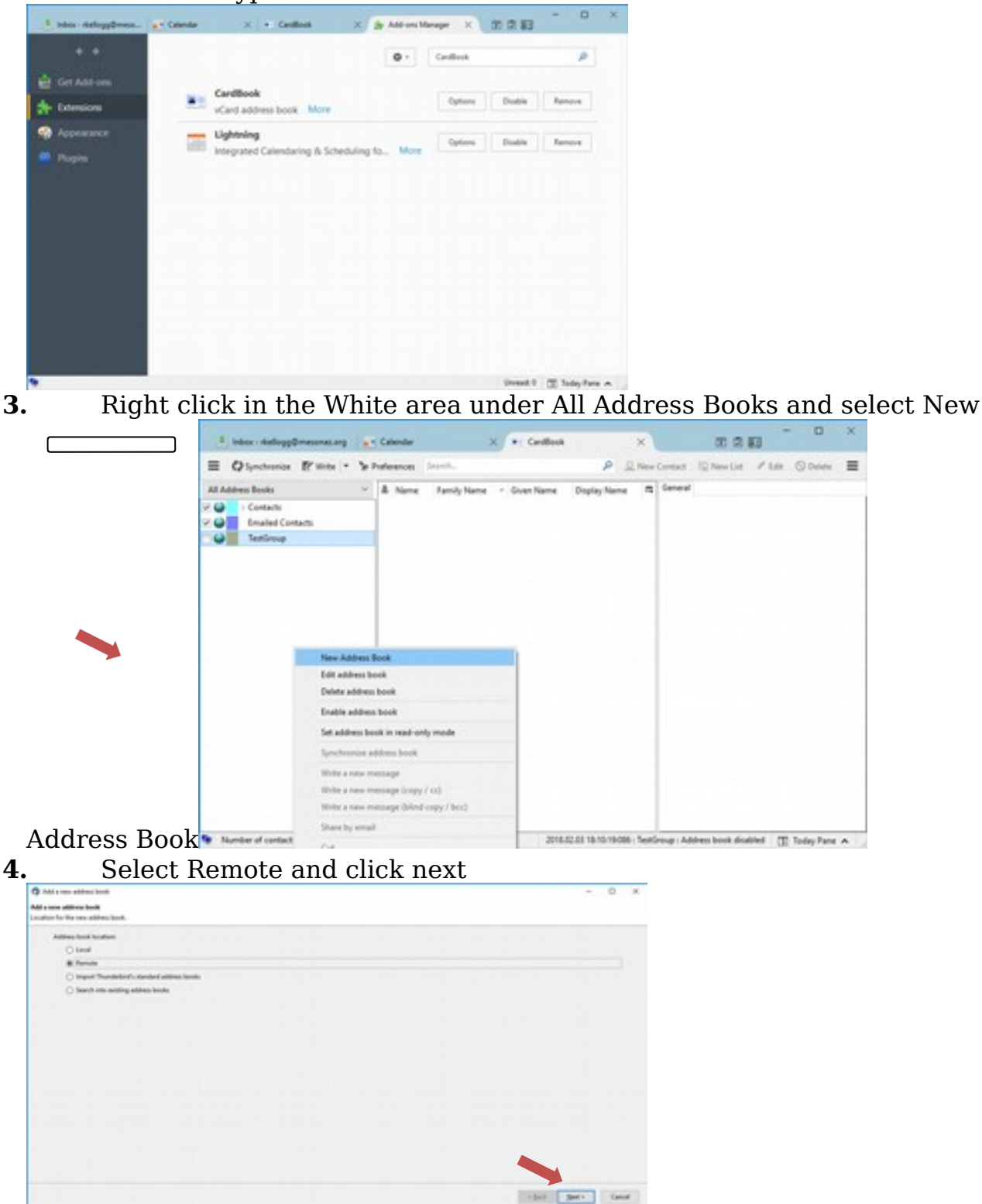

5. https://mail.globalnaz.org/dav/[username]@[domain.org]/contacts

| 100                                                        |                                                                                                    |                                                                                                    |                                               |
|------------------------------------------------------------|----------------------------------------------------------------------------------------------------|----------------------------------------------------------------------------------------------------|-----------------------------------------------|
| What's B                                                   | e type of your remote address book (Caution: Google does NCR conform to vCant is                                                                                                    | indexk/?                                                                                                    |                                               |
|                                                            | editi                                                                                                    |                                                                                                    |                                               |
| 0.4                                                        | ungha                                                                                                    |                                                                                                    |                                               |
| 0.4                                                        | ppie                                                                                                    |                                                                                                    |                                               |
|                                                            |                                                                                                    |                                                                                                    |                                               |
|                                                            |                                                                                                    |                                                                                                    |                                               |
|                                                            |                                                                                                    |                                                                                                    |                                               |
| Committee                                                  |                                                                                                    |                                                                                                    |                                               |
|                                                            |                                                                                                    |                                                                                                    |                                               |
| Februaria                                                  | Color type, senter the UPC, of your remote address book. You may ity to use a partial U                                                                                                    | 5. Severale: Marbbillsevilles asargle.org). For a Google of                                                                                                    | Advent (sould, alors') speculty this Relial.  |
| Tera Carl                                                  | Chill type, wher the CHL of your remote address back. You may try to use a partial 2<br>[Higs. (Inval.globalnas.org/doc/scename/Qldomain.org) scenach                                                                                                    | 5. (exemple: Migrid: Transition asample.org). For a Google of                                                                                                    | Adress Social, days't specify this field.     |
| UR,                                                        | Chill Yapa, when the CHI, of your remote address basil. You may by to use a partial if<br>[Migo: "mail-philatrus ong Vac (Juannama)@(dimean ong)" similarly                                                                                                    | 5. (exemple: Migrid://xerbite.axemple.org). For a Google of                                                                                                    | Adres book, der't yandy this fails.           |
| Des Carl                                                   | Diff type, enter the DK, of your remote address bank. You may by to an a partial 2<br>[https://wal.philation.org/doc/partial/philation.org/variation<br>restortain for economy your address bank. For a finingle address bank, the comman                                                         | R. (normple: Migrid) i's artifies assemple angl. For a Google of                                                                                                    | Alman Booki, darr'i yancily this fasili.      |
| Describe<br>URL<br>Unservice                               | Diff type, writer the URL of your remote address bank. You may try to use a parked if<br>(Higgs: Found philateness any Vern Summersel@Histowan ang/version)<br>(Interaction for examining your address bank. For a Single address bank, the usersam<br>(Interaction)                              | K. (normple: http:/// unitedos.normple.org/. For a Google of                                                                                                    | New look, der't yeert, the fail.              |
| Des Carl<br>UR,<br>University<br>Passand                   | Diff type, while the UK, of your workshow block. You may by the use a partial O<br>(High: Work philates any low Sciencerol (A) (Simon any) is which<br>indextine to accuracy your address book. For a Simple address book, the users<br>(second) (Simon any)                                      | R. (seemple: http:///initials.exemple.org/. For a Decyle of<br>enhand/brought provide seemple.org/. For a Decyle of<br>chand/brought provide seemple.org/. For a Decyle of<br>chand/brought provide seemple.org/. For a Decyle of<br>chand/brought provide seemple.org/. For a Decyle of<br>chand/brought provide seemple.org/. For a Decyle of<br>chand/brought provide seemple.org/. For a Decyle of<br>chand/brought provide seemple.org/. For a Decyle of<br>chand/brought provide seemple.org/. For a Decyle of<br>chand/brought provide seemple.org/. For a Decyle of<br>chand/brought provide seemple.org/. For a Decyle of<br>chand/brought provide seemple.org/. For a Decyle of<br>chand/brought provide seemple.org/. For a Decyle of chand/brought provide seemple.org/. For a Decyle of<br>chand/brought provide seemple.org/. For a Decyle of chand/brought provide seemple.org/. For a Decyle of<br>chand/brought provide seemple.org/. For a Decyle of chand/brought provide seemple.org/. For a Decyle of chand/bro | Noren Innell, derr't ganzly thin Faild.       |
| Desirie<br>UR,<br>Desirie<br>Terrent<br>Personal           | Diff type, while the DK of your mention address bank. This may by the user partial D<br>(https://www.philos.org/to:/source/stabilities.org/to:relate/s<br>andwritesh for accounting your address bank. For a Sought address bank, the source<br>(sourcessed)(sources.org)<br>(*******             | Schemple: MystChardian aneylexig). For a Google of<br>entroph for proc Google small.                                                                                                    | Alexen Secolit, den''s specificy than Fabili. |
| For a Carl<br>UR,<br>Enter the<br>United and<br>Formation  | Diff type, white the UK, of your constitut address back. You may ity for and a partial U<br>(Higher Vand philadeau any Van Soomenen)(H) literature any Vandach<br>constraints for a constant, your address back. For a lineage address back, the constant<br>( constraint)(Solutions any)<br>     | 6 Josenyski: Mystol Lustides samylesný, řer a Gorgin od<br>a doublí hrynou Gorgin enski.                                                                                                    | Almen Inself, der'h gwerðy tilse fæld.        |
| Face (and<br>UR)<br>Enter the<br>United and<br>Percent     | Diff type, when the 'Dit's of your mends address back, 'No may ity for our appeted 'D<br>(Higher Inside philadeau any lot of Sourcewer(R)) bitmens any i's vehicle<br>solatestate for accounting your address book. For a Sourgie address book, the unersee<br>(non-mends)(bitmens any)<br>****** | S (Searghin: Highly) Faceblan: manyfacargi, For a Google of<br>entrodal for your Google small.                                                                                                    | Alexa Soull, der't gezik) dies fank.          |
| For a Carl<br>UR,<br>United the<br>United and<br>Processed | Die type, wehr the UK, of year wender address block. Yns mey ny te war a perfort i<br>Vergen i wend pelaketen oor ye ten Soomwend Of Binnes oog't verdent:<br>meteriet is te seeming yet address block. For a Soogle address block, the versee<br>(hermanig)(domain og)<br>*******                | R, Sharengelin, Happelin, Inantifies, manapoleogi, Far a Google and<br>a should be place Google sensit,                                                                                                    | Alexa Sevel, der't gestäj dies fanz.          |

- 6.
- Click Validate, Click next when the Validate has completed
  You can Change the name of the Contacts or just leave the default, You can do the same for the color for the contacts. Click Next 7.

|                                                                                                    | - 0 8                                                   |
|----------------------------------------------------------------------------------------------------|---------------------------------------------------------|
| MAX-s new address book                                                                                                    |                                                         |
|                                                                                                    |                                                         |
|                                                                                                    |                                                         |
| Cater 1                                                                                                    | -                                                       |
| -0+1 (8                                                                                                    | 4 · · · ·                                               |
| Real and made (                                                                                                    |                                                         |
| the second (                                                                                                    |                                                         |
|                                                                                                    |                                                         |
|                                                                                                    |                                                         |
|                                                                                                    |                                                         |
|                                                                                                    |                                                         |
|                                                                                                    |                                                         |
|                                                                                                    |                                                         |
|                                                                                                    |                                                         |
|                                                                                                    |                                                         |
|                                                                                                    |                                                         |
|                                                                                                    | - Bot Bar- Court                                        |
|                                                                                                    |                                                         |
|                                                                                                    |                                                         |
| (                                                                                                    | Click Finish and Your contacts will sync with the serve |
| The state of the state of the s                                                                                                    | Click Finish and Your contacts will sync with the serve |
| 🗘 inde's van address book                                                                                                    | Click Finish and Your contacts will sync with the serve |
| <ul> <li>India suos address basis</li> <li>Address basis</li> <li>Address basis</li> </ul>                                                                                                    | Click Finish and Your contacts will sync with the serve |
| Add a new address book Mit a new address book Mit a new address book Mit a new address book Mit a new address book                                                                                                    | Click Finish and Your contacts will sync with the serve |
| India see addres had<br>addres had callent had<br>addres had callent                                                                                                    | Click Finish and Your contacts will sync with the serve |
| Balla ses altres lest<br>Mita ses altres lest<br>Mita ses altres lest<br>Mita ses altres lest                                                                                                    | Click Finish and Your contacts will sync with the serve |
| inter one address tool<br>for a new address bank<br>billing tool and game Non one address for                                                                                                    | Click Finish and Your contacts will sync with the serve |
| Inter- ner attens ten<br>Mit anne attens ten<br>Mitses ten attens ten<br>Mitses ten attens ten<br>Ner ner attens te                                                                                                    | Click Finish and Your contacts will sync with the serve |
| C halos neo addrese head<br>Mine a sere addrese head<br>Mine head and gand<br>New new addrese he                                                                                                    | Click Finish and Your contacts will sync with the serve |
| () inder von obtene hant<br>Met a neu anderen skult<br>Meteren kant undigenet<br>Visce men aktiven het                                                                                                    | Click Finish and Your contacts will sync with the serve |
| B Addresses address bank<br>Mit a new address bank<br>Mitters bank andigened<br>"There are address for<br>"The new address for                                                                                                    | Click Finish and Your contacts will sync with the serve |
| Attrict was attrice built<br>but a new attrice built<br>but an use attrice built<br>but an use attrice built<br>Trace was attrice built                                                                                                    | Click Finish and Your contacts will sync with the serve |
| Attrict was attricted and<br>MAR and attricted and<br>Markan band undigened<br>That was attricted by<br>That was attricted by                                                                                                    | Click Finish and Your contacts will sync with the serve |
| A thift a sea aithine haith<br>Mit a constaines haith<br>Matter to aithing haith<br>Annu haith and aithight<br>That may aithine the                                                                                                    | Click Finish and Your contacts will sync with the serve |
| Andrés van aktiven kunt<br>Neis and aktiven kunt<br>Aktiven kunt antigenet<br>Van einen aktiven kunt<br>Aktiven kunt antigenet                                                                                                    | Click Finish and Your contacts will sync with the serve |
| Attrict was attrice built<br>Mits and attrict built<br>Matter built and particular<br>Trace was attricted built<br>Trace was attricted built<br>was attricted by the second<br>second built of the second built of the<br>second built of the second built of the<br>second built of the<br>second built of the<br>second                | Click Finish and Your contacts will sync with the serve |
| A falte see attende hand. Matter hand a setting hand. Matter hand a setting hand. Teac was attende hand.                                                                                                    | Click Finish and Your contacts will sync with the serve |
| A fahler von eithien hand<br>Mit einer von eithien hand<br>Anter in eithien hand<br>Anter in eithien hand<br>Anter in eithie hand<br>Tear was eithien hand                                                                                                    | Click Finish and Your contacts will sync with the serve |
| Andre ver aktives have<br>Kate and andre aktives have<br>Andreas have a aktives have<br>Andreas have a aktives have<br>Near new aktives have                                                                                                    | Click Finish and Your contacts will sync with the serve |
| Andre wer aktives beid<br>Kilde und eine Aktives beid<br>Aktives beid und gestellten<br>Veran wer aktives beid<br>Veran wer aktives bei<br>Veran wer aktives bei<br>Veran wer aktives bei<br>Veran wer aktives bei<br>Veran wer aktives beid<br>Veran wer aktives beid<br>Veran wer akt | Click Finish and Your contacts will sync with the serve |